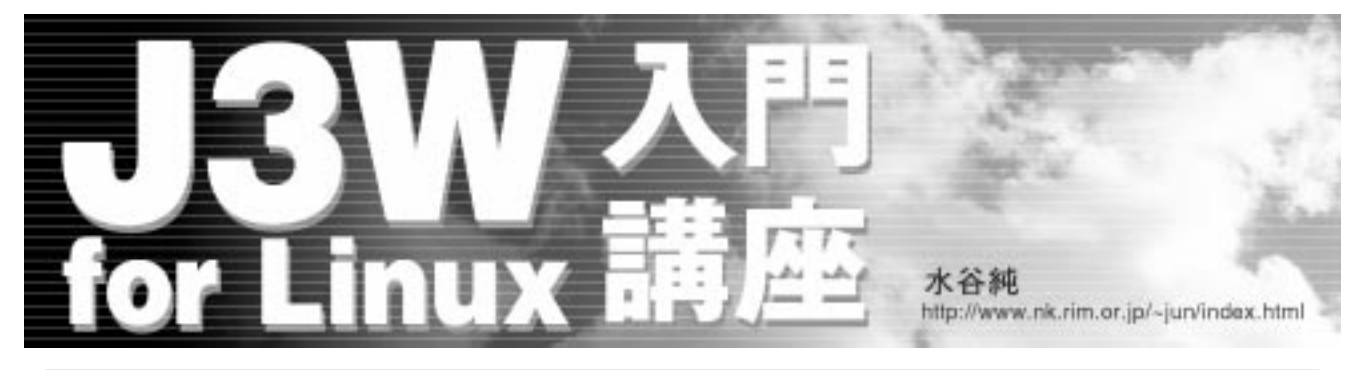

# 第7回 objviewの使用法

これまでは、幾何学的な形状の「硬そうな」 物体ばかりを例にしてきましたが、今回は、ウ ネウネとした動物的な動きをする物体を作成し てみましょう。次に、物体の形を個別に確認す るためのツールである objview.j3c の使い方 を解説します。

## スキン

「腕を曲げる」動作を考えると、肘の皮膚は 伸び縮みしていることが分かります。動物の体 は骨とそれを取り巻く筋肉、そして皮膚ででき ています。関節の角度が変化しても、表面の皮 膚が伸縮することによって関節の部分で分離す ることはありません。J3Wでは多角形の頂点を 登録する場合に、親の頂点を含めることができ ます。子物体と親物体の距離が変わると多角形 が伸縮します(図1)。

階層構造の物体は、頂点を持つ親オブジェク トが存在する場合、多角形の頂点番号に負の数 を使用して親オブジェクトの頂点を指定するこ とができます。独立して運動する物体間には、 多角形(スキン)を張ることができます。この とき親オブジェクトの頂点は負の数を使用して 指定するため、親の0番頂点は指定できないこ とに注意してください。親1つに複数の子を持 たせる場合も同様に、それぞれの子が親の頂点 を指定できます。なお、子は直接の親の頂点だ けを参照できます。

# インスタンスの再帰的生成

J3W付属のタコ(taco.j3c)の足の部分は、 インスタンスを再帰的に生成しています。階層 構造の上位(親)の頂点を使って面(スキン) を次々と登録していき、階層構造の下位に自分 自身を生成しています。リスト1に示す skin.j3cのCommonクラス自身は実体化せず にTop、Child、Baseクラスに継承され、スキ ンで構成された三角柱を生成する機能を提供し ています。

Commonクラスは、三角形を1つ登録した後、 親の頂点を使って面を登録して三角柱を生成し ています(図2)。三角柱の側面に三角形を張 ることで、上下の三角形が「ねじれる」ことが できるようになっています。最初の頂点(頂点 番号が0)は子インスタンスから参照できない ため、原点に置いていますが、使用しません。 Base クラスが階層構造の基部になるクラス で、正三角形になるように頂点を登録してChild クラスを生成しています。Childクラスを生成 するとき、RXレジスタ変数に三角形の大きさ、 RYレジスタ変数に再帰的に生成する数、RZレ ジスタ変数に色を設定します。

Childクラスは、生成時のレジスタ変数の値 に従って三角柱を生成しますが、先端に行く(X

【図1】腕を曲げる動作を多角形で表した様子

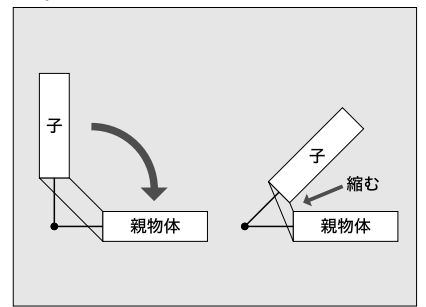

【図2】リスト1(skin.j3c)のCommon クラスに よる三角柱の生成

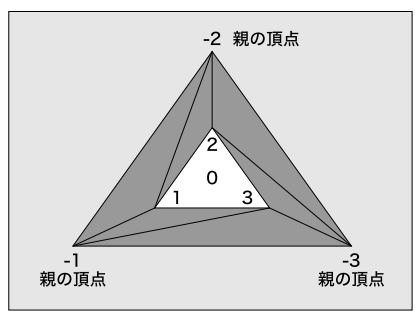

座標が負)ほど細くなるように、次に生成する Childクラスのインスタンスに渡す大きさの値 (RX)を小さくしています。また、再帰的に生 成する数(RY)を1つ減らしています。RYレ ジスタ変数が「0」の場合には、Topクラスを 生成して再帰から抜けます。こうしてChildク ラスは、自分自身を再帰的に呼び出して、階層 構造を形成しながら多くのインスタンスを生成 しています。

枝を分岐させて再帰的に生成し、先端部に葉 が付くようなオブジェクトも同じように作成で きると思います。

動きの設定は、Childクラスで単にピッチ回 転を繰り返すだけですが、ねじれを加えている ため動物的なちょっと無気味な動きをします。

# オブジェクトビューア

形状を確認しながら物体を定義できると、ス トレスなくプログラミングを進めることができ ると思います。目的としている本来のプログラ ムとは独立して、作成中の物体の形状を確認す るために、objview.j3cというツールが用意 されています。

リスト1のskin.j3cは物体を作成するクラ スだけですが、プログラムとして完成させるた めには、いろいろな初期設定をしたり、視点を 持つ物体を作成する必要があります。

J3C で3D アプリケーションを作成する場合 の基本的な手順は次のようになります。まず最 初に、個々の物体の形状と動作を独立して作成 します。次に、部品として用意された物体を空 間に追加していくことで世界を組み立てます。

各部品のクラスを objview.j3c に組み込む と、部品の形状や動きを確認して完成すること ができます。objview.j3c には、インポート した model.j3c で定義済みの model クラスを 継承して、キー入力に従って移動や回転する MyModel クラスがあります。この model.j3c 中で、任意のクラスを継承するようにmodelク ラスを定義することで、部品としての物体の形 状を確認するプログラムができます。

model.j3cで定義される物体は、ワールド 座標系の原点(変更可能)にあり、視点はX座 標が-1000の位置(南に1000離れた位置)にあ ります(図3)。初期状態で画面に表示される 範囲は、左右(Y座標)に2000、上下(Z座標) に1500になります。ズームした場合は、それ ぞれ1000と750の範囲が見えることになりま す。視点や物体を移動させた場合には、表示範

## 【リスト1】 skin.j3c

```
// 共通の基底クラス
class Common {
   volatile int radius, color, count;
   // 正三角形の頂点を登録
   int Def_Tri(int radius, int x) {
        volatile int P, Q, R;
        PushRegisters();
        R = radius;
        P = sqrt(radius * radius * 3) / 2;
        Q = radius / 2;
        RX = x;
        RZ = -R; RY = 0; Point();
                                    // #0;
        RZ = Q; RY = P; Point();
                                    // #1
        RZ = Q; RY = -P; Point();
                                     // #2
        PopRegisters();
   }
   // 親物体の頂点との間に面(スキン)を張る
   int def_shape(int r, int color) {
        DefPoint(0, 0, 0); // 0 頂点はダミー
        Def_Tri(r, -200);
        DefPlane(color, 3, 2, 3, -3); //
        DefPlane(color, 3, 2, -3, -2); //
                                             -2
        DefPlane(color, 3, 1, 2, -2); //
                                            2
        DefPlane(color, 3, 1, -2, -1); // 1 3
        DefPlane(color, 3, 3, 1, -1); // -1
                                                 -3
        DefPlane(color, 3, 3, -1, -3); //
   7
   int INIT() {}
   int RUN () {
   Wait();
   3
   int EVENT () {}
}
// 先端部:階層構造の最下位
class Top extends Common {
   int INIT() {
        color = 4;
        radius = RX;
        def_shape(radius, color);
        DefPlane(color, 3, 3, 2, 1);
        ClearRegisters();
        RX = -100;
        SetPosition();
                              // 初期位置と角度
   }
}
```

## 囲は変化します。

物体の移動速度は、objview.j3cのMyModel クラスのEVENTメソッドで決められており、1 回のキー入力で100の距離を0.1秒間で移動し ます。視点は、距離50を0.1秒間で移動します。 どちらも回転速度は3度/0.1秒となっています。 小さい物体を近くで見る場合には、見失わない ように移動速度を小さくする必要があるかもし れません。

model.j3cのmodel クラスは、物体のクラ

【図3】ワールド座標系にあるmodel.j3cで定義された物体

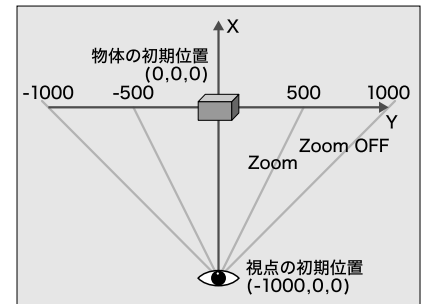

```
// 中間部:オブジェクトを再帰的生成
class Child extends Common {
   int initialize() {
       color = RZ;
       radius = RX;
        count = RY:
        def_shape(radius, color);
        ClearRegisters();
        RX = -100;
                               // 初期位置と角度
        SetPosition();
   3
   int INIT () {
        initialize();
        RX = radius - 5;
        RY = count - 1;
        RZ = color;
        if (count > 0) child(Child, 50, 4, 6)
        else child (Top, 50, 4, 7);// Topの生成
        RotBank(3000, 80);
        RotPitch(2000, 60);
                                // 2秒間で回転
   }
   int RUN () {
                                // 動きを定義
        RotPitch(3000, -120);
                                // 3秒間で回転
        RotPitch(2000, 120);
   }
}
// 階層の根元
class Base extends Common {
   int initialize() {
        ClearRegisters();
        RP = -720;
        SetPosition():
                                // 初期位置と角度
        DefPoint(0, 0, 0);
                                // ダミー頂点
        Def_Tri(radius, 0);
        DefPlane(color, 3, 1, 2, 3);
   3
   int INIT() {
       radius = 300;
                                // 基部の太さ
        color = 2;
        initialize();
        RX = radius;
        RY = 20;qi
                                // 中間部の長さは10個
        RZ = color:
        child(Child, 50, 4, 6); // 子オブジェクト
   }
}
```

スを継承するか、または物体のクラスを子オプ ジェクトとして生成します。modelクラスを継 承する MyModelは、modelクラスのRUNと EVENTメソッドを書き換えることで、作成され る物体をキー入力で操作できるようになります (表1)。

実際にmodel クラスを作成して objview の使 い方を見ていきましょう。作業環境は、今月号 の本誌付録 CD-ROM の sample.tar.gz を展開 してできる skin.j3c、m\_skin.j3c、 m\_skin2.j3cをj3w-643/j3c\_script/objview ディレクトリにコピーしているものとします。 リスト2に示すm\_skin.j3cでは、リスト1

で作成したskin.j3cをインポートしています。 skin.j3c中のBaseクラスは、物体の階層構造の根元を作るクラスになっています。model クラスより下位の階層に物体を生成するため、 modelクラス自身は形を持つ必要がありません。 単にインスタンスの位置をワールド座標系の原 点に置いて、子オブジェクト(階層構造の下位

## 【実行例1】リスト2のコンパイルと実行

#### \$ cp m\_skin.j3c model.j3c

- \$ j3cc objview.j3c
- \$ mv objview.j3d objskin.j3d
- \$ j3w objskin.j3d

#### 【表1】objview のキー操作

| 操作対象   | +-   | 動作          |
|--------|------|-------------|
| 物体の操作  |      | 左回転         |
|        |      | 右回転         |
|        |      | 下向き回転       |
|        |      | 上向き回転       |
|        | L    | バンク反時計回り    |
|        | K, R | バンク時計回り     |
|        | F    | 前進          |
|        | В    | 後退          |
|        | W    | 上移動         |
|        | х    | 下移動         |
|        | S    | 左移動         |
|        | D    | 右移動         |
|        | I    | 元の位置(原点)に戻る |
| カメラの操作 | Z    | 拡大          |
|        | Q    | 縮小          |
|        | U    | 上向き回転       |
|        | N    | 下向き回転       |
|        | н    | 左回転         |
|        | J    | 右回転         |
|        | 0    | 前進          |
|        | Р    | 後退          |
| 表示     | Т    | ワイヤーフレーム表示  |
|        | Y    | 通常の表示       |
|        | ESC  | 終了          |

の物体)としてBase クラスのインスタンスを 生成します。

skin.j3cで定義されている物体が大きいた め、初期値であるワールド座標系の原点位置よ り遠ざかった位置で、さらに下に移動した位置 に配置しています。背景の色も黒に変更してみ ました。こうしてskin.j3cをobjview.j3cに 組み込んでできたプログラムは、「目に見えな いテープルの上に物体を置いて、テープルを動 かすことによって形状を色々な角度から確認す る」形式になります。

m\_skin.j3cをmodel.j3cにコピーした後、 objview.j3cをコンパイルします。model.j3c を変更してobjview.j3cをコンパイルしても、 いつもobjview.j3dという実行ファイルがで きてしまいます。objview.j3dの名前を変更 しておくと、別のmodel.j3cを設定してコン パイルしても上書きされません。実行例1のよ うにしてobjskin.j3dを実行すると、画面1 のようになります。ちょっと不気味な動きをす

#### ると思いませんか?

リスト3はmodelクラスがBaseクラスを継 承しています。リスト2とは異なり、modelク ラス自体が形を持つ物体となります。この方法 では、Baseクラス自身を継承によって書き換 えるため、より柔軟な設定を試すことができま すが、継承元のクラス(この場合はBaseクラ ス)の内容を理解して、必要な変更を加える必

#### 【画面1】objskin.j3dの実行画面

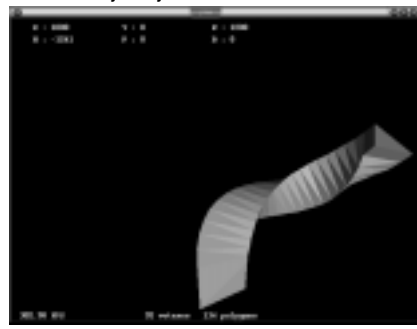

## 【リスト2】m\_skin.j3c

| import "skin.j3c";                 |                     |
|------------------------------------|---------------------|
| class model {                      |                     |
| int INIT() {                       |                     |
| <pre>BackgroundColor(0x000);</pre> | // 背景は黒             |
| NewObject(0,0);                    | // インスタンス自身は形状を持たない |
| ClearRegisters();                  |                     |
| RX = 1000;                         |                     |
| RZ = 1000;                         |                     |
| SetPosition();                     | //(1000,0,1000)に配置  |
| child(Base, 50, 4, 1);             |                     |
| }                                  |                     |
| <pre>int RUN() {}</pre>            | // MyModelで上書きされる   |
| <pre>int EVENT() {}</pre>          | // MyModel で上書きされる  |
|                                    | •                   |

## 【リスト3】m\_skin2.j3c

| <pre>import "skin.j3c";</pre> |                    |
|-------------------------------|--------------------|
| class model extends Base {    |                    |
| int INIT() {                  |                    |
| <pre>NewObject(4, 1);</pre>   |                    |
| radius = 300;                 | // 基部の太さ           |
| color = 2;                    | // 色               |
| <pre>initialize();</pre>      |                    |
| RX = radius;                  |                    |
| RY = 20;                      | // 中間部の長さは 20 個    |
| RZ = color;                   |                    |
| child(Child, 50, 4, 6);       | // 子オブジェクト         |
| ClearRegisters();             |                    |
| RX = 1000;                    |                    |
| RZ = 1000;                    |                    |
| RP = -720;                    |                    |
| SetPosition();                | //(1000,0,1000)に配置 |
| }                             |                    |
| }                             |                    |

#### 要があります。

コンパイルの際には、実行例2のように m\_skin2.j3cをmodel.j3cにコピーした後、 objview.j3cをコンパイルして、objview.j3d をobjskin2.j3dにリネームしておきます。実 行してみると、objskin.j3dとはキー操作が 異なることに気が付かれると思います。 objskin.j3dではMy\_modelというテーブルの 上に立てた物体を操作しているのに対して、 objskin2.j3dではテーブル自身が物体となっ て90度向きを変えて立ち上がっています。

j3w-643/j3c\_script/objviewディレクト リには、他にも表2に示すように、いろいろな 物体用のmodel.j3cがm\_XXX.j3cというファ イル名で収録されていますので、objview.j3c と組み合わせて試してみてください。また、 objview.j3cの構造を簡単に表3にまとめま した。objview.j3cをカスタマイズするとき の参考にしてください。静止した物体だけでは

## 【実行例2】リスト3のコンパイルと実行

- \$ cp m\_skin2.j3c model.j3c
- \$ j3cc objview.j3c
- \$ mv objview.j3d objskin2.j3d
- \$ j3w objskin.j3d

# Column

前回(2002年2月号)のコラムで、「シンボル管理 に苦労した」と書きましたが、j3cコンパイラのソー スのうちで、動作が分かりにくい部分を簡単に説明 します。

#### コンパイラのシンボル管理

シンボル管理に関連する(C++の)クラスには、 cClassTable、cSymTable、cHSymTable、cSymRoot の4つがあります(図A)。紛らわしいので、これ以 降の「クラス」という記述は、すべて「J3C言語にお けるクラス」として説明していきます。

cClassTableが最も簡単で、宣言されたクラス名、 ライブラリ名、インボートファイル名を構文解析時 に登録しています。登録時に、インボートファイル 名なら0、クラス名なら1、ライブラリ名なら2を種

#### 【図A】シンボル管理に関連する(C++の)クラス

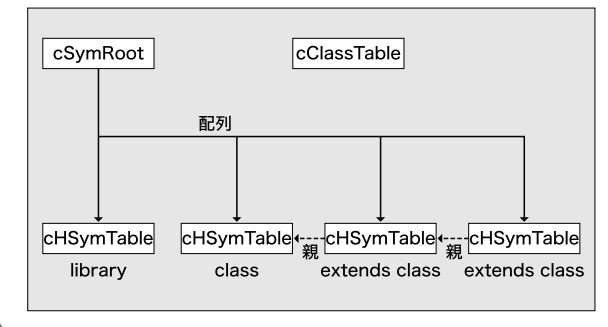

なく、自立して運動している物体も objview.j3cに組み込んで表示することがで きます。いろいろな形や動きを簡単に試すこと ができると思います。

## 終わりに

J3C言語を使った三次元アニメーションの作 成法を一通り解説してきました。次回は最終回 として、J3Wのネイティブな言語であるアセン ブリでのプログラミングを紹介する予定です。

#### 【表2】 objview ディレクトリ

類別に設定しています。

タを追加した形で使われます。

| ファイル         | 内容                               |
|--------------|----------------------------------|
| falcon02.j3c | F-16 クラス                         |
| m_falcon.j3c | falcon02.j3c 用の model.j3c        |
| taco.j3c     | タコの形状クラス                         |
| weed.j3c     | 海草クラス                            |
| m_taco.j3c   | taco.j3c と weed.j3c 用の model.j3c |
| lhand.j3c    | 左手クラス                            |
| m_hand.j3c   | lhand.j3c 用の model.j3c           |
| body.j3c     | POSE の人体クラス                      |
| m_body.j3c   | body.j3c 用の model.j3c            |
| tubo.j3c     | 回転体で作成した壷クラス                     |
| m_tubo.j3c   | tubo.j3c 用の model.j3c            |

cSymTableは、単一のクラスまたはライブラリ用のシン

ボル管理テーブルで、シンボル名、種類、値を保持します。

シンボルには、ライブラリ名、クラス名、メソッド名、引

数名、定数名、局所変数名の6種類があります。値は、変

教の場合は変数のアドレス、定数の場合は、定数値をその

まま登録しています。局所変数名の場合はブロックのネス

トの数を登録します。cSymTableは、cHSymTableに継承

されて、クラス名とスーパークラス(継承元)へのポイン

J3Cの複数のクラスやライブラリのシンボルを扱うため、

cSymRootがcHSymTableへのポインタを配列として持つよ

うになっています。cSymRootは、構文解析中のクラスの

シンボルを管理している cHSymTable へのポインタ

(Current)を持っていて、実際のシンボルの登録、検索は、

cSymRoot経由でのみ行われます。

構文解析時に、新たなクラスに出

会うとcSymRoot 経由で

cHSymTableを生成して、そのポ

インタを配列に登録し、さらに

cClassTableに名前とクラスかラ

イブラリの種別を登録します。ク

ラスの定数、変数、メソッドのス

コープ(名前の有効範囲)は

cSymRootによって適切に管理さ

れるため、構文解析側ではクラス

の継承関係によるスコープを気に

することなくシンボルにアクセス

できるようにしています。

#### 【表3】 objview.j3c のクラスの動作

| クラス     | 動作                                            |
|---------|-----------------------------------------------|
| MyModel | model を継承して物体を生成する                            |
|         | RUN と EVENT メソッドをオーバーライ<br>ドして model の動作を変更する |
|         | RUN メソッドでインスタンス番号を設定<br>して、メッセージを待つ           |
|         | EVENT メソッドでキー入力によるコマ<br>ンドを実行する               |
| Camera  | インスタンス番号を設定する                                 |
|         | 視点用に物体を生成する                                   |
|         | (-1000, 0, 0)に位置を設定する                         |
|         | See を実行して視点を取得する                              |
|         | メッセージを受信したら対応した動作を<br>する                      |
| main    | 背景色の設定する                                      |
|         | フレームレート表示用のクラスを起動する                           |
|         | MyModel を起動して物体を表示する                          |
|         | 視点用にカメラを生成する                                  |
|         | グラフックウィンドウを開く                                 |
|         | 使用法を表示する                                      |
|         | キー入力からカメラや物体にメッセージ<br>を送信する                   |
| model   | 別に定義したクラスを継承する                                |
|         | INIT を再定義して位置を変更する                            |
|         | RUN F\/FNT け MyModel で再定美される                  |

## J3Wの内部構造の解説

#### コンパイラの組み込み関数処理

J3C言語の組み込み関数は、Cでいうところの「ラ イブラリ」としてリンクされるのではなく、1つのj3w (仮想CPU)の命令に翻訳されます。現在、115個の 組み込み関数が用意されていますが、引数の数や引 数の種類(レジスタまたは定数)、関数の結果を式で 使うか、といった組み込み関数ごとの情報をj3wの 命令に翻訳するために、組み込み関数の書式をコン パイラが知っている必要があります。この組み込み 関数の書式処理はcParamFormat(j3c\_func.h)が 担当しています。

115種類の関数の書式は、関数ごとに32ビット整 数で表現しています(ParamFormatTable)。これら は上位30ビットを2ビットずつ使って引数の種類を 持っています。1は式、2は文字列、3は定数式を表 し、最大15個の引数を指定しています。従って、引 数の数に制限のない多角形の登録などの命令でも、最 大引数は15に制限されるようになっています。最下 位のビットは、引数を使わずレジスタ変数を入出力 に使う命令を表していますが、実際には使っていま せん。下位の2ビット目は算術関数やInKeyなどの 返り値のある関数の第1引数(レジスタ)を隠す目的 で使用しています。

ソースコードを単語単位で読み込むscan->getsym()
 に注意して、記事末の構文図式を参考に cParse::
 parseから追っていくと、j3cの仕組みが理解できる
 と思います。
 (水谷純)

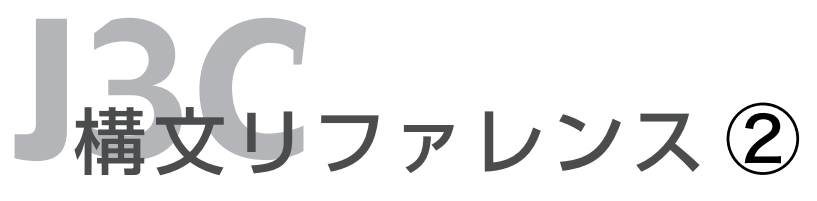

J3Cは、3DアニメーションキットJ3Wのコンパイラです。 J3Cは、Java風の文法を持つオプジェクト指向言語として 設計されています。J3Cの構文リファレンスを掲載します。

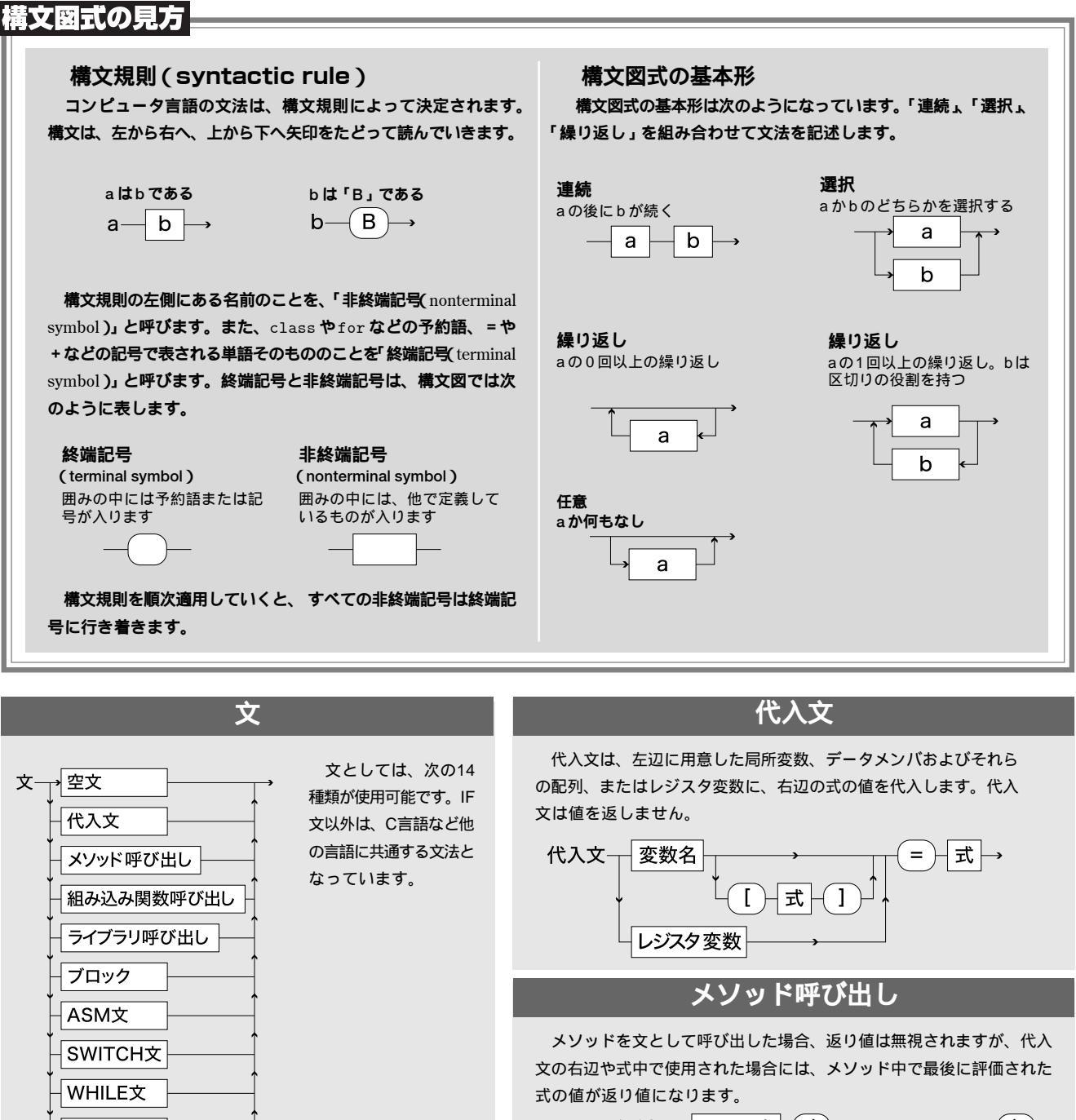

空文

文が必要な位置に

セミコロンを置くと、

何もしない空文とす

ることができます。

;

空文-

メソッド呼び出し-メソッド名-()→(実引数リスト)→

# ASM文

ASM文で指定された文字列は、そのままj3cの出力としてアセンプラ ソースに埋め込まれます。j3dasmの入力として有効な文字列を指定す る必要があります。

ASM文-(asm)-(()-(")-(文字列)-(")-()→

DO文

FOR文

BREAK文

**CONTINUE**文

RETURN文

IF文

# 組み込み関数呼び出し

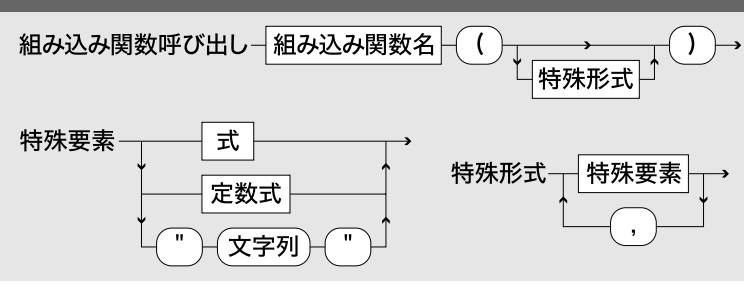

ライブラリ呼び出し

library 宣言されているライブラリが持つメソッドを呼び出 します。ライブラリ呼び出しは、ライブラリが宣言済みであ る限り、どのクラスまたはライブラリから参照することもで きます(グローバルスコープを持つ)、実引数リストは、メソッ ド呼び出し、ライブラリ呼び出しのときの引数です。引数の 数は0以上、任意の個数が指定可能です。

実引数リストー式」

ライブラリ呼び出し-ライブラリ名----メソッド名-() 実引数リスト・

## SWITCH文

SWITCH文は、C、C++、JAVAと同じように、式の値で分岐する場合に使用します。BREAK 文を使用しない場合、分岐したラベル以降を上から下へ順に実行します。BREAK文が存在する とSWITCH文の実行は終了します。case ラベルに一致する値がなく、「default:」が存在する場 合にはその部分が実行されます。

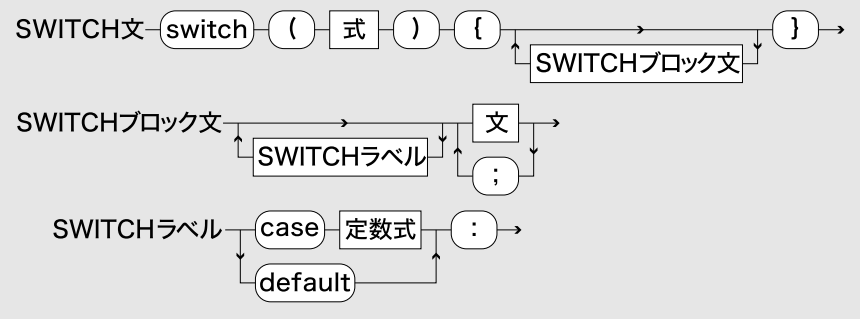

## FOR文

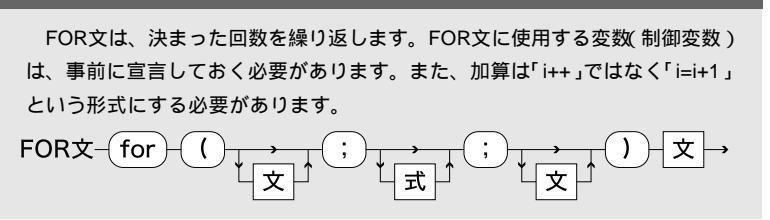

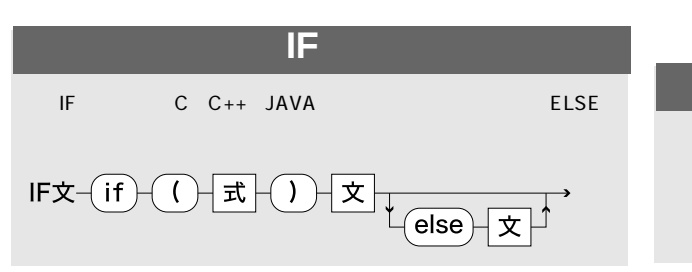

組み込み関数呼び出しは、仮想マシンJ3Wの機能を 使用するためにJ3C内に組み込まれている関数です。引 数は、通常のメソッドやライブラリの呼び出しとは異な り、形式は組み込み関数ごとに違います。

## **BREAK**文

BREAK 文は、最も内側のループ (FOR、DO、WHILE、SWITCH)から 抜けます。BREAK文は、SWITCH文 中でCASEの区切りとして使用します。

BREAK文-(break)→

## CONTINUE文

CONTINUE 文は、ループ (FOR、 DO、WHILE )内で、CONTINUE文の 後の処理を飛ばして次のループの先頭 から開始します。

CONTINUE文-(continue)→

## RETURN文

すべてのメソッドは、最後に評価し た式の値が返ります。RETURN文は式 を評価する目的で使用します。式の伴 なわないRETURN文は何もしません。 処理の流れを制御する目的では使用で きません。メソッドの最後で返す値を 明示するために使用します。メソッド 定義の途中でRETURN文を使用して もメソッドは終了しません。

RETURN文-(return) → ↓ 式 ↓

## DO文

DO文は、C、C++、JAVAと同じように、繰り返し 処理に使用します。式の値が真(非0)の間、繰り返 し文が実行されます。WHILE文と異なり、文は少なく とも1度は実行されます。

DO文-do-文-while-()-式-()-

# WHILE文

WHILE文は、C、C++、JAVAと同じように、繰り返し処理に使用 します。式の値が真(非0)の間、繰り返し文が実行されます。

WHILE文-(while)-(()-(式)-(文)-→